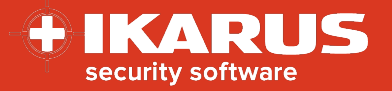

# **IKARUS** mobile.management

# Aktivierung der IKARUS mobile.security

Release date: 16.11.2022

Version: 1.1

Die IKARUS mobile.security Applikation ist eine Antiviren und Anti-Malware Anwendung für Endgeräte mit dem Android Betriebssystem.

Dieses Dokument beschreibt den Rollout und die Aktivierung der IKARUS mobile.security (IMS) Applikation via IKARUS mobile.management (IMM)

Zur optimalen Nutzung dieses Dokuments sollten die MDM-Grundlagen, sowie die Menüführung des MDM-Systems bekannt sein.

# Vorbereitung

Folgende Vorbereitungen müssen getroffen werden, bevor die IMS-Applikation ausgerollt werden kann.

#### 1. Applikation

- 1. Legen Sie in Ihrem IMM-System eine neue Applikation für Android an.
- 2. Laden Sie dort die neuste Version der IMS-Applikation hoch und warten Sie bis die Versionsnummer und die App-ID angezeigt werden.
- 3. Speichern Sie das Applikationspaket.

Die aktuelle Versionsnummer lautet: 1.8.58

Die neuste Version der IMS-App finden Sie hier: https://mdm.ikarus.at/client/

| 👘 Android               |                                      |
|-------------------------|--------------------------------------|
| Name:                   |                                      |
| URL:                    |                                      |
| Datei:                  | mdm-app-release_1.8.58.apk           |
| Version:                | 1.8.58                               |
| Minimale OS Version:    |                                      |
| ID:                     | com.ikarus.mobile.security.corporate |
| Standard Konfiguration: | Ohne                                 |
| Shortcut erstellen:     | Nein                                 |

#### 2. Konfiguration

- 1. Erstellen Sie eine Konfiguration mit dem Typ "Antivirus".
- 2. Legen Sie die Parameter für die Konfiguration fest. Details finden Sie hier.
- 3. Speichern Sie die Konfiguration

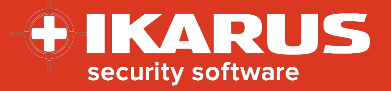

## Rollout

Um die IMS-Applikation auszurollen, gehen Sie bitte wie folgt vor:

#### 1. Einzelgerät – Aktionen

- 1. Navigieren Sie zum gewünschten Endgerät unter Organisation > Benutzer und Geräte > Gerät
- 2. Öffnen Sie das Aktionsmenü des Geräts
- 3. Wählen Sie aus dem Dropdown-Menü die Aktion Anwendung installieren aus
- 4. Wählen Sie das IMS-Applikationspaket aus
- 5. Wählen Sie unter Anwendungskonfiguration die zuvor erstellte Konfiguration für die IMS-Applikation aus
- 6. Drücken Sie auf die Schaltfläche senden

| Inventar Details Aktionen Verlauf -                        | Installationen - SIM Karte |
|------------------------------------------------------------|----------------------------|
| Aktionen                                                   | •                          |
| Anwendung installieren                                     | ~                          |
| IKARUS mobile.security 1.8.58                              | ~                          |
| Anwendungskonfiguration:                                   |                            |
| Antivirus : IKARUS mobile.security Konfiguration [Austria] | V                          |
|                                                            | Senden                     |
|                                                            |                            |

#### 2. Mehrere Endgeräte – Regel

- 1. Navigieren Sie zum Menü Regeln > Regeln
- 2. Erstellen Sie eine neue Regel
- 3. Definieren Sie eine Bedingung, welche die gewünschten Endgeräte für den Rollout erfasst
- 4. Wählen Sie unter Aktionen "Anwendung installieren" mit dem IMS-Applikationspaket aus
- 5. Wählen Sie unter Anwendungskonfiguration die zuvor erstellte Konfiguration für die IMS-Applikation aus.
- 6. Speichern Sie die Regel
- 7. Drücken Sie auf die Schaltfläche **senden** um die Aktionen zuzuweisen oder auf **sofort senden** um auch eine Verbindungserzwingung mitzuschicken.

| Regeln                           |                                                             |                                                |       |
|----------------------------------|-------------------------------------------------------------|------------------------------------------------|-------|
| Name:                            | Install IKARUS mobile.security                              | (                                              |       |
| Bedingu                          | ungen:                                                      | 4 übereinstimmende Geräte                      | +     |
| Mitglied<br><b>Austri</b><br>Dep | der Gruppen:<br>a<br>artments (IT)                          |                                                | Ō     |
| Aktione                          | in:                                                         |                                                | +     |
| Anwende<br>mobile.s              | ung installieren: IKARUS mobile.se<br>ecurity Konfiguration | curity 1.8.58; Anwendungskonfiguration: IKARUS | Ē     |
|                                  |                                                             | Senden Sofort s                                | enden |

© IKARUS Security Software GmbH

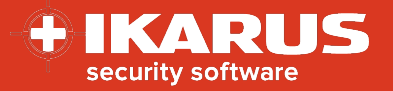

### Wichtige Hinweise

#### Lizenzierung

Die Lizenzierung der IKARUS mobile.security Applikation erfolgt über eine Kombination der Komponenten IMS Client und gültiger Konfigurationsdatei. Sind beide Komponenten auf dem Gerät vorhanden und ist das Gerät über das IMM verwaltet, so wird über den Lizenzserver eine Lizenz für das Gerät ausgestellt. Eine Lizenzdatei ist nicht länger erforderlich.

#### Funktionsumfang

Der Funktionsumfang der IMS-Applikation ist abhängig von mehreren gerätespezifischen Faktoren. Abhängig vom eingesetzten Endgerät und der Betriebssystemversion kann es sein, dass spezielle Features nicht verfügbar sind. Für einige Funktionen kann es erforderlich sein, dass der Gerätenutzer entsprechende Berechtigungen für die Applikation am Gerät manuell vergeben muss.

#### Installation und Aktivierung

Installation und Aktivierung können abhängig von der MDM-Aktivierungsmethode, vom eingesetzten Endgerät und der Betriebssystemversion variieren. Wird z.B. von einer dieser Komponenten keine silent Installation unterstützt, so kann es erforderlich sein, dass der Gerätenutzer diese Installation manuell bestätigen und spezielle Berechtigungen erteilen muss.

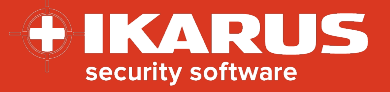

# Appendix

| Parameter                                    | Erklärung                                                                                                    | Empfohlener Wert                |
|----------------------------------------------|----------------------------------------------------------------------------------------------------|---------------------------------|
| Automatische Scans                           | Legt fest, ob automatische Scans des Geräts durchgeführt werden.                                                                                                    | Ja                              |
| Intervall zwischen Scans                     | Legt fest, wie häufig der automatische Scan erfolgt.                                                                                                    | Täglich oder<br>zweimal täglich |
| Voller Scan                                  | Legt fest, ob ein vollständiger Scan des Geräts vorgenommen werden soll<br>oder nur ein Quickscan.                                                                  | Ja                              |
| Automatische Updates                         | Legt fest, ob die Updates der Datenbank automatischen durchgeführt<br>werden                                                                                        | Ja                              |
| Intervall zwischen Updates                   | Legt fest, wie häufig ein automatisches Update der Datenbank durchgeführt werden soll                                                                               | Täglich oder<br>zweimal täglich |
| Automatische Scans von<br>Anwendungen        | Legt fest, ob Applikationen gescannt werden sollen                                                                                                    | Ja                              |
| Automatische Scans des<br>externen Speichers | Legt fest, ob der externe Speicher gescannt werden Ja                                                                                                    | Ja                              |
| Updates nur über WLAN                        | Legt fest, über die Datenbank-Updates nur über WLAN erfolgen sollen                                                                                                 | Nein                            |
| SigQA                                        | Aktiviert eine zusätzliche Reporting Funktion, welche neue aber unbekannte Signaturen an IKARUS übermittelt                                                         | Ja                              |
| URL Filter                                   | Legt fest, ob der Web-Filter aktiviert werden soll. Diese Funktion ist nur für<br>spezielle native Browser unterstützt und daher nur eingeschränkt verfügbar.       | Abhängig vom Use<br>Case.       |
| Eigene URL Blacklist                         | Nur sichtbar, wenn URL Filter aktiv. Legt eine Liste nicht erlaubter<br>Webseiten fest                                                                              | Abhängig vom Use<br>Case.       |
| Eigene URL Whitelist                         | Nur sichtbar, wenn URL Filter aktiv. Legt eine Liste der erlaubten Webseiten fest.                                                                                  | Abhängig vom Use<br>Case.       |
| Web Filter Buttons aktivieren                | Legt fest, ob bei aktiviertem Web-Filter beim Aufruf nicht erlaubter Seiten<br>eine überspringbare Warnung angezeigt wird oder die Seite komplett<br>gesperrt wird. | Abhängig vom Use<br>Case.       |
| Infektionen auf dem Gerät<br>anzeigen        | Legt fest, ob der User über Virenfunde am Gerät informiert werden soll oder<br>nicht.                                                                               | Ja                              |
| Security Advisor aktivieren                  | Legt fest, ob der Security Advisor aktiviert werden soll.                                                                                                    | Abhängig vom Use<br>Case.       |